# vOneCloud Documentation

Release 1.0

**OpenNebula Systems** 

January 23, 2015

#### CONTENTS

| 1 | Relea | ase Notes vOneCloud 1.0                  |
|---|-------|------------------------------------------|
|   | 1.1   | What Is?                                 |
|   | 1.2   | What's New vOneCloud 1.0    2            |
|   | 1.3   | vOneCloud Features                       |
|   | 1.4   | Upgrade                                  |
|   | 1.5   | System Requirements                      |
|   | 1.6   | Known Issues                             |
|   | 1.7   | Resolved Issues                          |
|   | 1.8   | vOneCloud Limitations                    |
| 2 | Simp  | le Cloud Deployment 7                    |
|   | 2.1   | All About Simplicity                     |
|   | 2.2   | Download and Deploy                      |
|   | 2.3   | Import Existing vCenter                  |
|   | 2.4   | Create a Virtual Datacenter              |
|   | 2.5   | vOneCloud Interfaces                     |
| 3 | Secu  | rity and Resource Consumption Control 23 |
|   | 3.1   | Introduction                             |
|   | 3.2   | Users, Groups and ACLs                   |
|   | 3.3   | Resource Quotas                          |
|   | 3.4   | Accounting & Monitoring                  |
| 4 | Gues  | t Configuration 29                       |
|   | 4.1   | Introduction                             |
|   | 4.2   | Building a Template for Contextulization |
|   | 4.3   | Guest Contextualization                  |
| 5 | Infra | structure Configuration 33               |
|   | 5.1   | Introduction                             |
|   | 5.2   | Add New vCenters And VM Templates    33  |
|   | 5.3   | Hybrid Clouds                            |
|   | 5.4   | Multi VM Applications                    |
|   | 5.5   | Authentication                           |

CHAPTER

ONE

# **RELEASE NOTES VONECLOUD 1.0**

## 1.1 What Is?

# vOneCloud

#### The Open Replacement for vCloud

vOneCloud extends vCenter with cloud features such as provisioning, elasticity and multi-tenancy. vOneCloud is designed for companies that want to create a self-service cloud environment on top of their VMware infrastructure without having to abandon their investment in VMware and retool the entire stack. vOneCloud leverages advanced features such as vMotion, HA or DRS scheduling provided by the VMware vSphere product family.

vOneCloud is an OpenNebula distribution optimized to work on existing VMware vCenter deployments. It deploys an enterprise-ready OpenNebula cloud just in a few minutes where the infrastructure is managed by already familiar VMware tools, such as vSphere and vCenter Operations Manager, and the provisioning, elasticity and multi-tenancy cloud features are offered by OpenNebula. It inherits all the benefits from the open source cloud managment platform, adding an easy to deploy, easy to use aspect due to pre configuration of the OpenNebula install contained within the appliance.

vOneCloud is distributed as a virtual appliance in OVA format for vSphere. It contains all required OpenNebula services within a single CentOS Linux appliance. All components are fully open-source and have been certified to work in enterprise environments, vOneCloud 1.0 includes:

| CentOS     | 7.0    |
|------------|--------|
| OpenNebula | 4.10.1 |

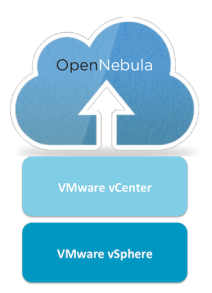

The following table summarizes the benefits of vOneCloud:

| Powerful         |                                                                                                    |
|------------------|----------------------------------------------------------------------------------------------------|
|                  | Virtual data centers, self-service, datacenter federation,<br>hybrid cloud on VMware<br>environments |
| Cost Effective   |                                                                                                    |
|                  | Free, there are no license costs, all componentes are fully open-source software                     |
| Flexible         |                                                                                                    |
|                  | Completely open, customizable and modular, so it can be adapted to your needs                        |
| No Lock-in       |                                                                                                    |
|                  | Platform independent, gradually migrate to other virtualization platforms                            |
| Simple           |                                                                                                    |
|                  | Very easy to install, upgrade, and maintain, with easy-to-use graphical interfaces                   |
| Enterprise-ready |                                                                                                    |
|                  | Certified, production-ready with commercial support<br>subscriptions and<br>professional services    |

# 1.2 What's New vOneCloud 1.0

This is the release candidate of the vOneCloud 1.0 appliance. The appliance is powered by OpenNebula Fox Fur, and, as such, includes all the functionality present in OpenNebula Fox Fur 4.10.1.

Compared to the beta version of vOneCloud, this stable release comes with a number of bug fixes that can be consulted in the OpenNebula development portal.

Additionally, three new features were introduced in this stable release:

- Ability to search for VM templates recursively. Do not miss a VM Template!
- VCenter password encrypted in vOneCloud host templates. Protect your infrastructure.
- *Contextualization for vCenter VMs*. Pass information (licenses, ssh keys, networking information) onto your vCenter VMs through vOneCloud.

# **1.3 vOneCloud Features**

vOneCloud leverages the functionality of OpenNebula. The following features come preconfigured and can be used **out-of-the-box** with vOneCloud:

• Cloud User Interfaces

- AWS EC2 and EBS APIs
- Simple, clean, intuitive portals for cloud consumers and VDC admins
- On-demand Provision of Virtual Data Centers
  - Dynamic creation of Virtual Data Centers (VDCs) as fully-isolated virtual infrastructure environments where a group of users, under the control of the VDC administrator, can create and manage compute capacity
  - Placement of VDCs to multiple vCenters
- Hybrid Cloud
  - Cloud-bursting of VMs to public clouds
- Fast Provisioning
  - VM and service (multi-VM apps) templates
  - Automatic provision of VM and service (multi-VM apps) from a catalog
  - Automatic execution and scaling of multi-tiered applications
  - Snapshotting
- Security and Resource Consumption Control
  - Resource Quota Management to track and limit computing resource utilization
  - Integration with user management services like LDAP, Active Directory...
  - Fine-grained accounting and monitoring
  - Complete isolated VDCs and organizations
  - Fine-grained ACLs and user quotas
  - Powerful user, group and role management
- Cloud Admin Interfaces
  - Powerful CLI that resembles typical UNIX commands applications
  - SunStone Portal for administrators and advanced users
- Reliability, Efficiency and Massive Scalability
  - Leverage years of testing and production use
  - Be sure that your Cloud Mangement Platform will be up to the task

vOneCloud can levarage all the functionality that OpenNebula delivers, but some of it needs **additional configuration** steps:

- Centralized Management of Multiple Zones. Federate different datancenters by joining several vOneCloud instances.
- Community Virtual Appliance Marketplace. Create your own marketplace or benefit from community contributions with an online catalog of ready-to-run virtual appliances.
- Broad Commodity and Enterprise Platform Support. Underlying OpenNebula software features an amazingly flexible and plugin oriented architecture that eases the integration with existing datacenter components. Do no reinvent your datacenter, evolve it!.
- Virtual & Physical Infrastructure Control. Manage all aspects of your physical (hypervisors, storage backends, etc) & virtualized (VM lifecycle, VM images, virtual networks, etc) from a centralized web interface (Sunstone).

Although the configuration is tailored for vCenter infrastructures, all the power of OpenNebula is contained in vOneCloud and it can be unleashed!

# 1.4 Upgrade

**Warning:** If you make **any** changes to OpenNebula configuration files under /etc/one please note that they will be discarded and overwritten in the next vOneCloud upgrade, except for those listed in this section.

vOneCloud will feature in the next release an automated upgrade procedure. This procedure will allow users to upgrade the version and update the configuration files. However only a specific set of configuration options will be supported during the upgrade:

- LDAP authentication
- Hybrid cloud configuration

# **1.5 System Requirements**

**Note:** It is advised to manage one vCenter by only one vOneCloud. Otherwise VMs from both server will clash and poduce errors.

The following components are needed to be present in the infrastructure to implement a cloud infrastructure run by vOneCloud:

| vCenter 5.1 & 5.5 | 1. The IP or DNS needs to be known, as well as the credentials (username and password) of an admin user.                                                                                                    |
|-------------------|----------------------------------------------------------------------------------------------------|
|                   | 2. DRS is not required but it is recommended.<br>vOneCloud does not schedule to the granularity<br>of ESX hosts, and you would need DRS to select<br>the actual ESX host within the cluster.                                                                        |
|                   | 3. All ESX belonging to the same vCenter cluster to be exposed to vOneCloud need to share at least one datastore among them.                                                                                                    |
|                   | <ol> <li>VMs that will be instantiated through vOneCloud<br/>saved as VMs Templates in vCenter.</li> </ol>                                                                                                    |
| ESX 5.5 & 5.5     | With at least 2 GB of free RAM and 1 free CPU<br>To enable VNC functionality from vOneCloud there are<br>two requirements: 1) the ESX hosts need to be accesible<br>from vOneCloud and 2) the ESX firewall should allow<br>for VNC connections (see the note below) |

Note: To enable VNC functionality for vOneCloud, repeat the following procedure for each ESX:

• In the vSphere client proceed to Home -> Inventory -> Hosts and Clusters

- Select the ESX host, Configuration tab and select Security Profile in the Software category.
- In the Firewall section, select the Properties. Enable GDB Server, then click OK.

vOneCloud ships with a default of 2 CPUs and 2 GB of RAM, and as such it has been certified for infrastructures of the following dimensions:

- Up to 4 vCenters
- Up to 40 ESXs managed by each vCenter
- Up to 1.000 VMs in total, each vCenter managing up to 250 VMs
- Up to 100 users, being the concurrent limit 10 users accessing the system simultaneously

**Note:** For infrastructures exceeding the aforementioned limits, we recommend an installation of OpenNebula from scracth on a bare metal server, using the vCenter drivers

# 1.6 Known Issues

# 1.7 Resolved Issues

# **1.8 vOneCloud Limitations**

vOneCloud will use pre defined Templates existing in the vCenter to launch Virtual Machines. The following limitations apply:

| No Automatic Guest Configuration | Contextualization mechanism in vOneCloud does not packages to automatically configure guest OS (Linux or Windows)                             | provide |
|----------------------------------|----------------------------------------------------------------------------------------------------|---------|
| VM Unsupported Operations        | The following operations are only supported from vCen-<br>ter: - Attach/detach disk to a running VM - Migrate VM<br>to different ESX clusters |         |
| No MultivCenter Templates        | vOneCloud Templates representing two or more vCen-<br>ter VM Templates cannot currently be defined.                                           |         |
| No spaces in Clusters            | VMware Clusters with space in their names are not supported                                                                                   |         |

These limitations will be addressed in future versions of vOneCloud. The vOneCloud roadmap can be consulted in the OpenNebula development portal.

If you feel that there is a particular feature interesting for the general public and it is missing from the roadmap, feel free to add a feature request in the development portal (via the New Issue tab).

#### CHAPTER

# SIMPLE CLOUD DEPLOYMENT

# 2.1 All About Simplicity

vOneCloud is preconfigured to be plugged into your existing vCenter infrastructure and quickly start using its cloud features. vOneCloud is the perfect choice for companies that want to create a self-service cloud environment on top of their VMware infrastructure without having to abandon their investment in VMware and retool the entire stack.

| Simple to Use     | Simple graphical interfaces for cloud consumers, and VDC and cloud administrators. |
|-------------------|------------------------------------------------------------------------------------|
| Simple to Update  | New versions can be easily installed with no downtime of the virtual workload.     |
| Simple to Adopt   | Add cloud features, do not interfere in existing VMware procedures and workflows.  |
| Simple to Install | CentOS appliance deployable through vSphere, able to import your system            |

This guide will guide through all the needed steps to deploy vOneCloud and prepare your new cloud to provision your end users.

# 2.2 Download and Deploy

Download links:

- vOneCloud-1\_0.ova
- md5sum.txt

You can import this OVA appliance to your vCenter infrastructure. It is based on CentOS 7 and has the VMware tools enabled.

The appliance requirements are kept to a strict minimum so it can be executed in any vCenter installation. However, before deploying it, please read the *system requirements*.

Follow the next steps to deploy a fully functional vOneCloud:

## 2.2.1 Step 1. Deploying the OVA

Login to your vCenter installation and select the appropriate datacenter and cluster, where you want to deploy the appliance. Select the Deploy OVF Template.

| Development Actions -                                                                                                    | =                                                                                                    | T                                                                                                    |
|----------------------------------------------------------------------------------------------------|----------------------------------------------------------------------------------------------------|----------------------------------------------------------------------------------------------------|
| ting Started Actions - Development Addacenter is time Addacenters. Large Addacenters. Large Addacenters is time Addacenters. Large Addacenters. Large Addacenters is time Addacenters is time Addacenters is t | Objects                                                                                                    | Recent Tasks     All Running Failed                                                                                                    |
| move a virtual ma<br>hosts within a da<br>another datacenti All vCenter Actions i<br>Basic Tasks E<br>☐ Add a host<br>☐ Create a cluster<br>☐ Create a cluster<br>☐ Add a datastore<br>≧ Add a datastore<br>≧ Create a distributed switch                                                                                                    | • client Explore Further Learn more about datacenters Learn how to create datacenters Learn about hosts Learn about clusters Learn about folders                                                                                                    | My Tasks         More Tasks                • Ø Mork In Progress               • More Tasks                 • Add Host             (3)               • Add Host             (2)             •                 • Add Host             (1)               • VONE - Clone Virt                 • VONE - Clone Virt               •                 • VONE - Clone Virt               •                 • Marms                   All (3) New (2) Acknowl                 • 10.0.1.153            Host connection and power                                                                                                    |
| tt V Aiinaad voino lidonha E                                                                                                    | ing Starter ( ) ing Starter ( ) ing Starter ( | ing Starter is in Add Host.<br>What is a bates<br>Latacenter is the markines.<br>To Poly CVF Template<br>May Distributed Switch<br>New Olusted Switch<br>New Olusted Switch<br>New To<br>Rename<br>Penove Tag<br>Aarms<br>All vCenter Actions<br>All vCenter Actions<br>Center Server<br>All vCenter Actions<br>Add a datastore<br>Add a adastore<br>Add a adastore<br>Create a distributed switch<br>All Science Starter<br>Add a batstore<br>Create a distributed switch<br>All vCenter Actions<br>Create a distributed switch<br>All vCenter Actions<br>Create a distributed switch<br>All vCenter Actions<br>Create a distributed switch<br>All vCenter Actions<br>Create a distributed switch<br>All vCenter Actions<br>Create a distributed switch<br>Create a distributed switch<br>Create a distributed Switch<br>Create a distributed Switch<br>Create a distributed Switch<br>Create a distributed Switch |

You have the option now to input the URL of the appliance (you can find it at the top of this page), or if you have previously downloaded it, you can simply browse to the download path as such:

| Deploy OVF Template       | () »                                                                                                    |
|---------------------------|----------------------------------------------------------------------------------------------------|
| 1 Source                  | Select source                                                                                                    |
| 1 a Select source         |                                                                                                    |
| 1 b Review details        | Enter a URL to download and install the OVF package from the Internet, or browse to a location accessible from your computer, |
| 2 Destination             | SUCH as a local hard drive, a network share, or a CD/DVD drive.                                                               |
| 2a Select name and folder |                                                                                                    |
| 2b Select a resource      | ▼                                                                                                    |
| 2c Select storage         |                                                                                                    |
| 3 Ready to complete       | Browse                                                                                                    |
|                           |                                                                                                    |
|                           |                                                                                                    |
|                           |                                                                                                    |
|                           |                                                                                                    |
|                           |                                                                                                    |
|                           |                                                                                                    |
|                           |                                                                                                    |
|                           |                                                                                                    |
|                           |                                                                                                    |
|                           |                                                                                                    |
|                           |                                                                                                    |
|                           | Back Next Finish Cancel                                                                                                    |

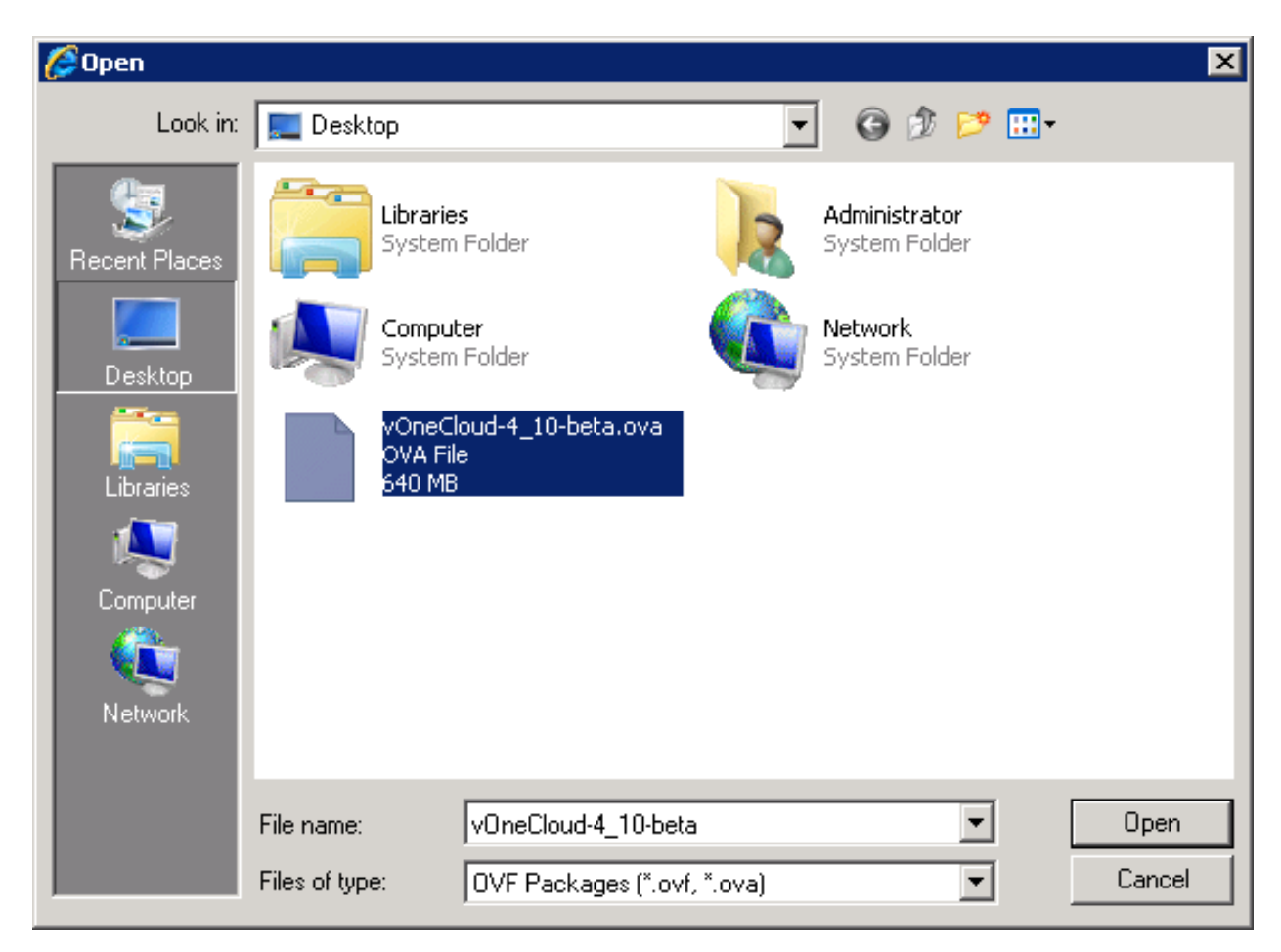

Select the name and folder:

| Deploy OVF Template                                                                                                    |                                                                                                    | ( S)                                                                                                    |
|----------------------------------------------------------------------------------------------------|----------------------------------------------------------------------------------------------------|----------------------------------------------------------------------------------------------------|
| <ul> <li>1 Source</li> <li>1 a Select source</li> <li>1 b Review details</li> <li>2 Destination</li> <li>2 a Select name and folder</li> <li>2 b Select a resource</li> <li>2 c Select storage</li> <li>3 Ready to complete</li> </ul> | Select name and folder<br>Specify a name and location for the deployed template<br>Name: vOneCloud-4.10-beta<br>Select a folder or datacenter<br>Select a folder or datacenter<br>Select a folder or datacenter<br>Name: vOneCloud-4.10-beta<br>Select a folder or datacenter<br>Select a folder or datacenter<br>Select a folder or datacenter<br>Select a folder or datacenter<br>Select a folder or datacenter<br>Name: vOneCloud-4.10-beta | The folder you select is where the entity will be located, and<br>will be used to apply permissions to it.<br>The name of the entity must be unique within each vCenter<br>Server VM folder. |
|                                                                                                    |                                                                                                    | Back Next Finish Cancel                                                                                                    |

Select a resource to run the appliance:

| Deploy OVF Template                                                                                                    | () »                                                                                                    |
|----------------------------------------------------------------------------------------------------|----------------------------------------------------------------------------------------------------|
| <ul> <li>1 Source</li> <li>1 a Select source</li> <li>1 b Review details</li> <li>2 Destination</li> <li>2 a Select name and folder</li> <li>2 b Select a resource</li> <li>2 c Select storage</li> <li>2 d Setup networks</li> <li>3 Ready to complete</li> </ul> | Select a resource         Select location to run the deployed template         Select location to run the deployed template         Select a cluster, host, wApp, or resource pool in which to run the deployed template         Select a cluster, host, wApp, or resource pool in which to run the deployed template         10.01.150         10.01.152         10.01.153 (not responding) |
|                                                                                                    | Back Next Finish Cancel                                                                                                    |

#### Select the datastore:

| Deploy OVF Template                                                    |                                                                                                    |                                     |                                                 |             |                                                            |             |             |
|------------------------------------------------------------------------|----------------------------------------------------------------------------------------------------|-------------------------------------|-------------------------------------------------|-------------|------------------------------------------------------------|-------------|-------------|
| 1 Source<br>✓ 1 a Select source<br>✓ 1 b Review details                | source Select storage<br>Select location to store the files for the deployed ter<br>details Select virtual disk format. This Provision |                                     |                                                 |             | )                                                          |             |             |
| 2 Destination<br>✓ 2a Select name and folder<br>✓ 2b Select a resource | VM Storage Policy:<br>The following datastores<br>virtual machine configura                                                            | Thick Pro<br>Thick Pro<br>Thin Prov | vision Lazy Zeroe<br>vision Eager Zero<br>ision | t<br>ed     | nat you selected. Select the destination datastore for the |             |             |
| ✓ 2c Select storage                                                    | Name                                                                                                    |                                     | Capacity                                        | Provisioned | Free                                                       | Туре        | Storage DRS |
| 3 Ready to complete                                                    | datastore1 (2)                                                                                                    |                                     | 225.25 GB                                       | 209.81 GB   | 114.86 GB                                                  | VMFS        |             |
|                                                                        |                                                                                                    |                                     |                                                 |             | Back                                                       | lext Finish | Cancel      |

Select the Network. You will need to choose a network that has access to the vCenter hosts.

| Deploy OVF Template                           |                                                                                  |                                  |        |               |  |  |  |
|-----------------------------------------------|----------------------------------------------------------------------------------|----------------------------------|--------|---------------|--|--|--|
| 1 Source                                      | Setup networks           Configure the networks the deployed template should use |                                  |        |               |  |  |  |
| ✓ 1b Review details                           | Source Destination                                                               |                                  |        | Configuration |  |  |  |
| 2 Destination                                 | internal                                                                         | internal                         | -      | <b>O</b>      |  |  |  |
| <ul> <li>2a Select name and folder</li> </ul> |                                                                                  | VM Network                       |        |               |  |  |  |
| ✓ 2b Select a resource                        |                                                                                  | internal                         |        |               |  |  |  |
| ✓ 2c Select storage                           |                                                                                  |                                  |        |               |  |  |  |
| ✓ 2d Setup networks                           | IP protocol: IPv4                                                                | IP allocation: Static - Manual 🚯 |        |               |  |  |  |
| <ul> <li>3 Ready to complete</li> </ul>       |                                                                                  | _                                |        |               |  |  |  |
|                                               | Source: internal - Description<br>The internal network                           |                                  |        |               |  |  |  |
|                                               | Destination: internal - Protocol settings                                        |                                  |        |               |  |  |  |
|                                               | No configuration needed for this network                                         |                                  |        |               |  |  |  |
|                                               |                                                                                  | Back                             | Finish | Cancel        |  |  |  |

Review the settings selection and click finish. Wait for the Virtual Machine to appear in the cluster.

| De       | ploy OVF Template         |                                                           |                                                                 |                        |        | (?) ♦  |
|----------|---------------------------|-----------------------------------------------------------|-----------------------------------------------------------------|------------------------|--------|--------|
|          | 1 Source                  | Ready to complete<br>Review your settings selections befo | ore finishing the wizard.                                       |                        |        |        |
| <b>~</b> | 1 a Select source         |                                                           |                                                                 |                        |        |        |
| ~        | 1 b Review details        | OVF file                                                  | C:\Users\Administrator\Desktop\v0                               | DneCloud-4_10-beta.ova |        |        |
|          | 2 Destination             | Download size                                             | 640.3 MB                                                        |                        |        |        |
| ~        | 2a Select name and folder | Size on disk                                              | 1.3 GB                                                          |                        |        |        |
| ~        | 2b Select a resource      | Name<br>Datastore                                         | vOneCloud-4.10-beta<br>datastore1 (2)                           |                        |        |        |
| ~        | 2c Select storage         | Target                                                    | 10.0.1.150                                                      |                        |        |        |
| ~        | 2d Setup networks         | Folder                                                    | Development                                                     |                        |        |        |
| ~1       | 3 Ready to complete       | Disk storage<br>Network mapping<br>IP allocation          | Thin Provision<br>internal to internal<br>Static - Manual, IPv4 |                        |        |        |
|          |                           | Power on after deployment                                 |                                                                 | Back Next              | Finish | Cancel |

Now you can power on the Virtual Machine:

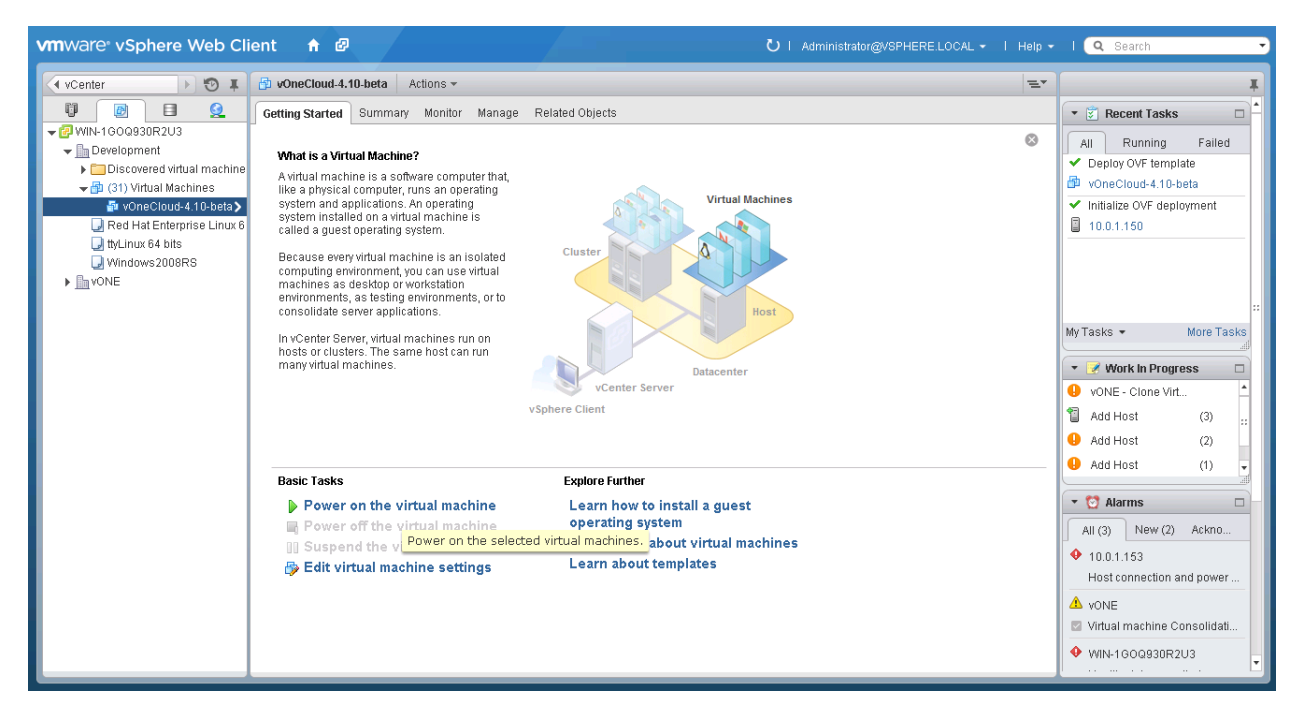

Allow for a few minutes for the Appliance start and report the IP.

| vmware <sup>®</sup> vSphere Web Clie         | ent 🔒 🖉                                                                                                    | Ŭ I Administrator@VSPHERE.LOCAL → I He                                                                                                    | elp 👻 I 🔍 Search 🕞                                                                                                    |  |  |  |
|----------------------------------------------|----------------------------------------------------------------------------------------------------|----------------------------------------------------------------------------------------------------|----------------------------------------------------------------------------------------------------|--|--|--|
| 🖣 vCenter 🕞 😨 🖡                              | SvOneCloud-4.10-beta Actions -                                                                                                    |                                                                                                    | E. I                                                                                                    |  |  |  |
|                                              | Getting Started Summary Monitor Manage Related                                                                                                    | Dbjects                                                                                                    | 🔹 😨 Recent Tasks 🛛 🗖                                                                                                    |  |  |  |
|                                              | VOneCloud-4.19-beta           Guest OS:         Red Hat Enter           Compatibility:         ESXI 5.5 and           VMware Tools:         Running, verz           NS Name:         Icoalinost loce           IP Addresses:         IP Addresses:           Verwarel On         Host:           Launch Console         Host: | rrise Linux 7 (64-bit) CPU USAGE<br>0.00 Hz<br>der (M) version 10)<br>on:2147483647 (3rd-party/Independent) MEMORY USAGE<br>ionain STORAGE USAGE<br>2.02 GB | All Running Failed     ✓ Power On virtual machine     ✓ vonecloud-4.10-beta     ✓ Initialize powering On     Development |  |  |  |
| a one-140                                    | ▼ VM Hardware                                                                                                    | ▼ VM Storage Policies □                                                                                                    |                                                                                                    |  |  |  |
| 🚰 one-57                                     | CPU     1 CPU(s), 0 MHz used                                                                                                    | VM Storage Policies                                                                                                    |                                                                                                    |  |  |  |
| 🖧 one-69                                     | Memory 2048 MB, 1536 MB used                                                                                                    | VM Storage Policy Compliance                                                                                                    | l l l                                                                                                    |  |  |  |
| 📴 one-75                                     | Hard disk 1 10.00 GB                                                                                                    | Last Checked Date                                                                                                    | ** My Tasks 👻 More Tasks                                                                                                 |  |  |  |
| 👘 one-78                                     | Network adapter 1 internal (connected)                                                                                                    | Refresh                                                                                                    |                                                                                                    |  |  |  |
| in one-8                                     | ⊚ CD/DVD drive 1 Disconnected 🖋 -                                                                                                    |                                                                                                    | 🝷 📝 Work In Progress 🗆                                                                                                   |  |  |  |
| ne-99                                        | Floppy drive 1 Disconnected                                                                                                    | ▼ Tags                                                                                                    | 4dd Host (3)                                                                                                    |  |  |  |
| 🔂 SB 4.8                                     | Video card     8.00 MB                                                                                                    | Assigned Lag Category Description                                                                                                    | Add Host (2) ::                                                                                                    |  |  |  |
| 🚰 SB4.6 (2) (orphaned)                       | Other     Additional Hardware                                                                                                    |                                                                                                    | 4dd Host (1)                                                                                                    |  |  |  |
| 👘 SB4.6 (orphaned)<br>- 🕅 standalone         | Compatibility ESXi 5.5 and later (VM version 10)                                                                                                    |                                                                                                    | 4 Add Host                                                                                                    |  |  |  |
| ■ 0001000000<br>■ 10.0.1.150<br>■ 10.0.1.152 | Edit Settings.                                                                                                    |                                                                                                    | ▼ 😋 Alarms                                                                                                    |  |  |  |
| 👼 10.0.1.153 (not respond                    | Advanced Configuration                                                                                                    |                                                                                                    | All (5) New (4) Ackno                                                                                                    |  |  |  |
|                                              | EVC Mode N/A                                                                                                    | Assign Remove                                                                                                    | 10.0.1.150<br>Host CPU usage                                                                                             |  |  |  |
| ▶ hvone                                      | ▼ Notes                                                                                                    | ▼ Related Objects                                                                                                    | • one-15                                                                                                    |  |  |  |
|                                              |                                                                                                    | Host 10.0.1.150                                                                                                    | Virtual machine CPU usage                                                                                                |  |  |  |
|                                              |                                                                                                    | Resource pool 🔮 standalone                                                                                                    |                                                                                                    |  |  |  |
|                                              |                                                                                                    | Networks 🧕 internal                                                                                                    | Host connection and power                                                                                                |  |  |  |
|                                              | Edit                                                                                                    |                                                                                                    |                                                                                                    |  |  |  |

## 2.2.2 Step 2. Connecting to the Sunstone Interface

Now that you have the IP of the appliance you can open the Sunstone Web Interface: http://<appliance-ip>:9869.

| Spen              | <b>Sunstone</b> |
|-------------------|-----------------|
| Username          |                 |
| Password          |                 |
| Keep me logged in | Login           |

To login type in these credentials:

- Username: vOneCloud
- **Password**: opennebula

Now you will be able to use the *out-of-the-box features* of vOneCloud!

## 2.2.3 Advanced Usage [Optional]

**Warning:** This section is entirely optional and only advanced users should perform these actions. If you make **any** changes to OpenNebula configuration files under /etc/one please note that they **will** be discarded and overwritten in the next vOneCloud upgrade. Only changes documented in this documentation: *LDAP authentication* and *Hybrid cloud configuration* will be supported.

#### Login to the Appliance

All the functionality you need to run your vOneCloud can be accessed via Sunstone. However, in order to enable some of the *advanced features* of vOneCloud some extra configurations steps are needed that must be performed in the command line of vOneCloud, and can be carried out opening a console in your vCenter client and log in with these credentials:

- Username: root
- Password: opennebula

Note: SSH access to the root account has been disabled.

#### Change oneadmin Password

The *oneadmin* password is opennebula by default. This can be changed by following these steps:

- 1. Login into the Appliance as explained in the previous section
- 2. Switch to the *oneadmin* user: # su oneadmin
- 3. Change the passsword: \$ oneuser passwd oneadmin <newpassword>
- 4. Write the auth file: \$ echo oneadmin: <newpassword> > /var/lib/one/.one/one\_auth
- 5. Logout of the *oneadmin* account into the *root* account: \$ exit
- 6. Restart the OpenNebula service: # service opennebula restart

Note: All other user passwords can be changed in the Sunstone interface.

#### **Configure the Network**

vOneCloud tries to obtain its IP using DHCP on the network interface. If you need to configure a static network, follow generic instructions to configure the the static IP for RHEL 7 / CentOS 7 systems, for example the Configuring a Network Interface Using ifcfg Files guide.

## 2.3 Import Existing vCenter

Importing a vCenter infrastructure into vOneCloud can be carried out easily through the Sunstone Web UI. Follow the next steps to import an existing vCenter as well as any already defined VM Template.

You will need the IP or hostname of the vCenter server, as well as an administrator credentials to successfuly import resources from vCenter.

#### 2.3.1 Step 1. Sunstone login

Log in into Sunstone as vOneCloud, as explained in the previous section.

### 2.3.2 Step 2. Acquire vCenter Resources

In Sunstone, proceed to the Infrastructure --> Hosts tab and click on the "+" green icon.

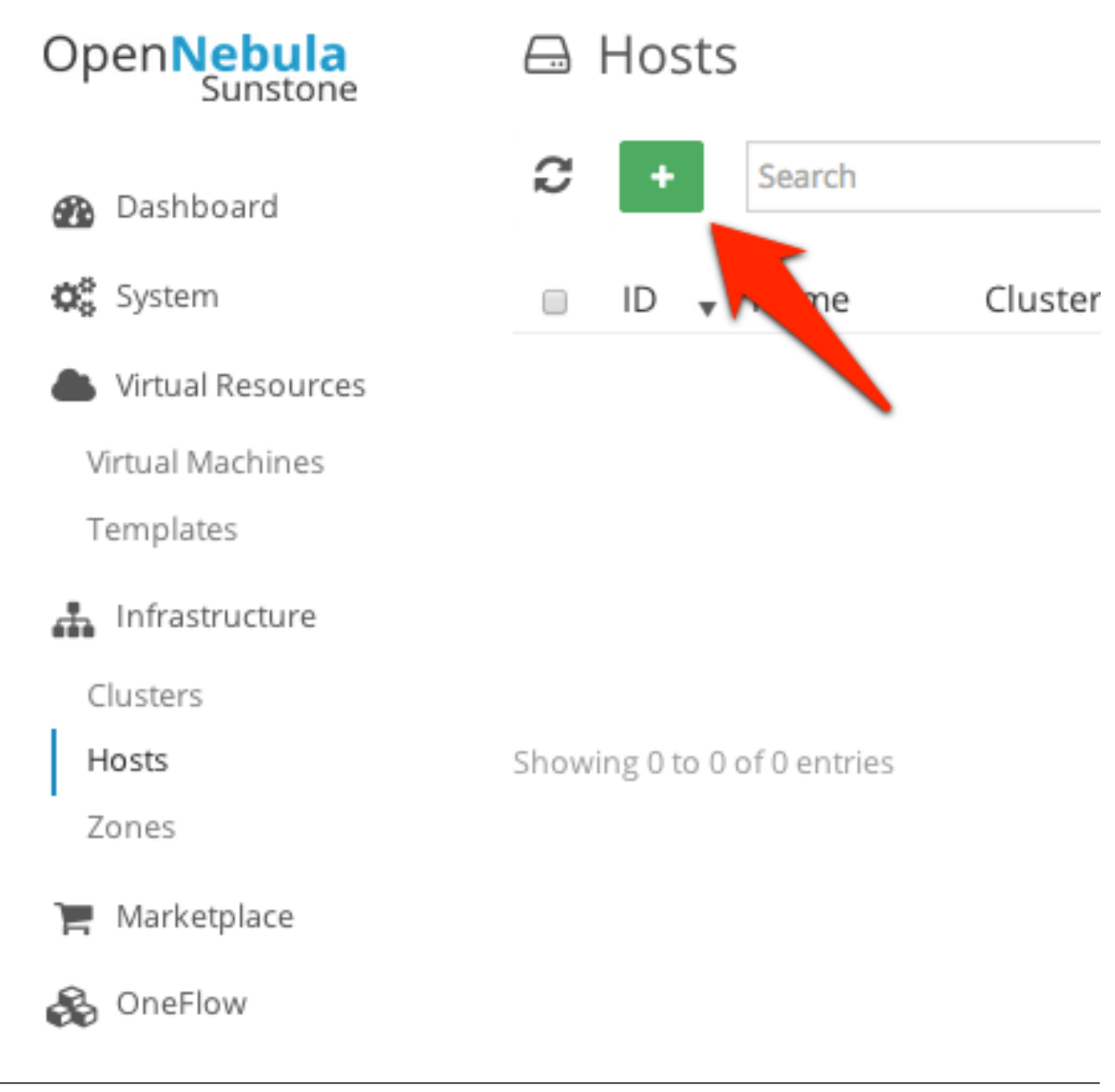

Note: Remember that vOneCloud does not currently support spaces in vCenter cluster names

In the dialog that pops up, select vCenter as Type in the dropdown. You now need to fill in the data according to the following table:

| Hostname | vCenter hostname or IP address                       |
|----------|------------------------------------------------------|
| User     | Username of a vCenter user with administrator rights |
| Password | Password for the above user                          |

| VDe                                                                                                    | Cluster                                             |
|----------------------------------------------------------------------------------------------------|-----------------------------------------------------|
| vCenter                                                                                                    | - Default (none) -                                  |
| lostname                                                                                                    |                                                     |
| Center                                                                                                    |                                                     |
| Jser                                                                                                    | Hostname                                            |
| Administrator@vsphere.local                                                                                                    | 10.1.1.23                                           |
| Password                                                                                                    |                                                     |
|                                                                                                    |                                                     |
| Development Clusters standalone                                                                                                    |                                                     |
| Development Clusters  standalone devel                                                                                                    |                                                     |
| Development Clusters standalone devel Host created successfully ID:24                                                                                                    |                                                     |
| Development Clusters  standalone devel Host created successfully ID:24 Templates Hadoop Experiment 42162c75                                                                   | 5-4bd7-fb6f-0cb4-aa94474146d1                       |
| Development Clusters  standalone devel Host created successfully ID:24  Templates Hadoop Experiment 42162c75 HPC Env 4216d5af-7c51-914c-                                      | 5-4bd7-fb6f-0cb4-aa94474146d1                       |
| Development Clusters  standalone  devel Host created successfully ID:24  Templates Hadoop Experiment 42162c75 HPC Env 4216d5af-7c51-914c- Template created successfully ID:13 | 5-4bd7-fb6f-0cb4-aa94474146d1<br>-33af-1747667c1019 |

After the vCenter cluster is selected in Step 2, a list of vCenter VM templates will be presented to be imported into vOneCloud. Select all the templates you want to import, and vOneCloud will generate vOneCloud VM template resources representing the vCenter VM templates.

These vOneCloud VM templates can be edited to add information to be passed into the instantiated VM. This process is called *Contextualization*.

**Note:** The vCenter VM Templates can be imported regardless of their position inside VM Folders, since vOneCloud will search recursively for them.

#### 2.3.3 Step 3. Check resources

Now it's time to check that the vCenter import has been succesful. In Infrastructure --> Hosts check vCenter has been imported, and if all the ESX hosts are available:

| OpenNebula<br>Sunstone | 🖨 Host 0                    |          |                                       | 🛔 vOneCloud 👻         | 倄 OpenNebula 🤜     |
|------------------------|-----------------------------|----------|---------------------------------------|-----------------------|--------------------|
| 🚯 Dashboard            | € =                         |          |                                       | Select cluster Enable | Disable            |
| System                 | info Graphs                 | VMs ESX  |                                       |                       |                    |
| h Infrastructure       | Hostname                    | ▲ Status | Real CPU                              | Real Memory           |                    |
| Clusters               | 10.0.1.150                  | on       | 5 / 800 (1%)                          |                       | 4.7GB / 16GB (29%) |
| Hosts                  | 10.0.1.152                  | on       | 2 / 100 (2%)                          |                       | 1.1GB / 2GB (56%)  |
| Zones                  | Showing 1 to 2 of 2 entries |          |                                       | Previous 1            | Next 10 -          |
| 🐂 Marketplace          |                             |          |                                       |                       |                    |
| 🗞 OneFlow              |                             |          |                                       |                       |                    |
| Support                |                             |          |                                       |                       |                    |
| Not connected          |                             |          |                                       |                       |                    |
| Sign in                |                             | Ope      | nNebula 4.9.80 by OpenNebula Systems. |                       |                    |

Note: Take into account that one vCenter cluster (with all its ESX hosts) will be represented as one vOneCloud host.

#### 2.3.4 Step 4. Instantiate a VM Template

Everything is ready! Now vOneCloud is prepared to manage Virtual Machines. In Sunstone, go to Virtual Resources --> Templates, select one of the templates imported in **Step 2** and click on Instantiate. Now you will be able to control the lifecycle of the VM.

More information on available operations over VMs here.

## 2.4 Create a Virtual Datacenter

The provisioning model by default in vOneCloud is based on three different roles using three different web interfaces.

*vOneCloud* user comes preconfigured and is the **cloud administrator**, in full control of all the physical and virtual resources and using the vCenter view.

The whole cloud can be divided in isolated partitions, called Virtual Datacenters, or VDCs. VDC are defined as group of users with access to a set of physical hosts and their associated resources in a transparent way. A **VDC Admin** manages her partition of the cloud, including user management, but only within her VDC, not for the whole cloud like the **cloud administrator**.

Let's create a VDC named *ProductionVDC* with an administrator called vdcadmin:

| Dashbo     | Create Group                   |   |   |       |           |       |             | 5   | 6   |
|------------|--------------------------------|---|---|-------|-----------|-------|-------------|-----|-----|
| System     | Name:                          |   |   | ۲     |           | t     |             | ory | CP  |
| sers       | ProductionVDC                  | * |   | Views | Resources | Admin | Permissions | экв | 0 / |
| Groups     | Create an administrator user . |   |   |       |           |       |             | жв  | 0 / |
| ACLs       | Create an administrator user   |   |   |       |           |       |             | жв  | 0/  |
| Virtual F  | vdcadmin                       |   | * |       |           |       |             | 10  |     |
| Virtual Ma | Descurred                      |   |   |       |           |       |             |     |     |
| Template   | Password                       |   |   |       |           |       |             |     |     |
| Images     | ••••••                         |   | * |       |           |       |             |     |     |
| Files & Ke | Authentication                 |   |   |       |           |       |             |     |     |
| Infrastru  | Core                           |   | • |       |           |       |             |     |     |
| Market     |                                |   |   |       |           |       |             |     |     |
| oneFlor    | Reset                          |   |   |       |           |       | Create      |     |     |

In the *Resources* tab you can chose which physical resources are assigned to the VDC. By default it will use all the available resources.

Now login again using this newly created **vdcadmin**. The VDC Admin view will kick in. Try it out creating the first *vdcuser* and assign them quotas on resource usage:

| one           | VDC Info | Users | VMs Ten | nplates Services | vdcadmin | Mg<br>OpenNebula |
|---------------|----------|-------|---------|------------------|----------|------------------|
| Create User   |          |       |         |                  |          |                  |
| vdcuser       |          |       |         |                  | Â        |                  |
|               |          |       |         |                  | P        |                  |
|               |          |       |         |                  | ۹        |                  |
| Define Quotas |          |       |         |                  |          |                  |
| Running VMs   | ;        |       |         | 25               |          |                  |
| CPU           |          |       |         | 25               |          |                  |
|               | _        |       |         |                  |          |                  |

As *vOneCloud* user, in the vCenter View, you will be able to see all the VM Templates that have been automatically created when importing the vCenter infrastructure. You can assign any of these VM Templates to the VDC:

| OpenNebula<br>Sunstone | 🗋 Template    | e 0                 |                      |                     | 💄 vOneCl                            | oud 👻 🗌           | OpenNebula |
|------------------------|---------------|---------------------|----------------------|---------------------|-------------------------------------|-------------------|------------|
| 🚯 Dashboard            | € €           |                     |                      | Upd                 | ate Instantiate                     | Clone             | 4 -        |
| System Users           | Info Templ    | )<br>late           |                      |                     |                                     |                   |            |
| Groups                 | Information   |                     |                      | Permissions:        | Use                                 | Manage            | Admir      |
| ACLS                   | ID            | 0                   |                      | Owner               | •                                   |                   |            |
| Virtual Resources      | Name          | ttyLinux 64 bits    | Ø                    | Group               |                                     |                   |            |
| tual Machines          | Register time | 16:30:37 22/10/2014 |                      | Other               |                                     |                   |            |
| Templates              |               |                     |                      | Ownership           |                                     |                   |            |
| Infrastructura         |               |                     |                      | Owner               | vOneCloud                           | ł                 |            |
| Clusters<br>Hosts      |               |                     |                      | Group               | ✓ 0: onead<br>1: users<br>101: Proc | min<br>ductionVDC |            |
| Zones                  |               |                     |                      |                     |                                     |                   |            |
| 📕 Marketplace          |               |                     | OpenNebula 4.9.80 by | OpenNebula Systems. |                                     |                   |            |
|                        |               |                     |                      |                     |                                     |                   |            |

If you log with *vdcuser*, the view will change to the Cloud View, where **vdcuser** can start consuming VMs based on the VM Template shared by the **cloud administrator** and allowed by the **vdcadmin**:

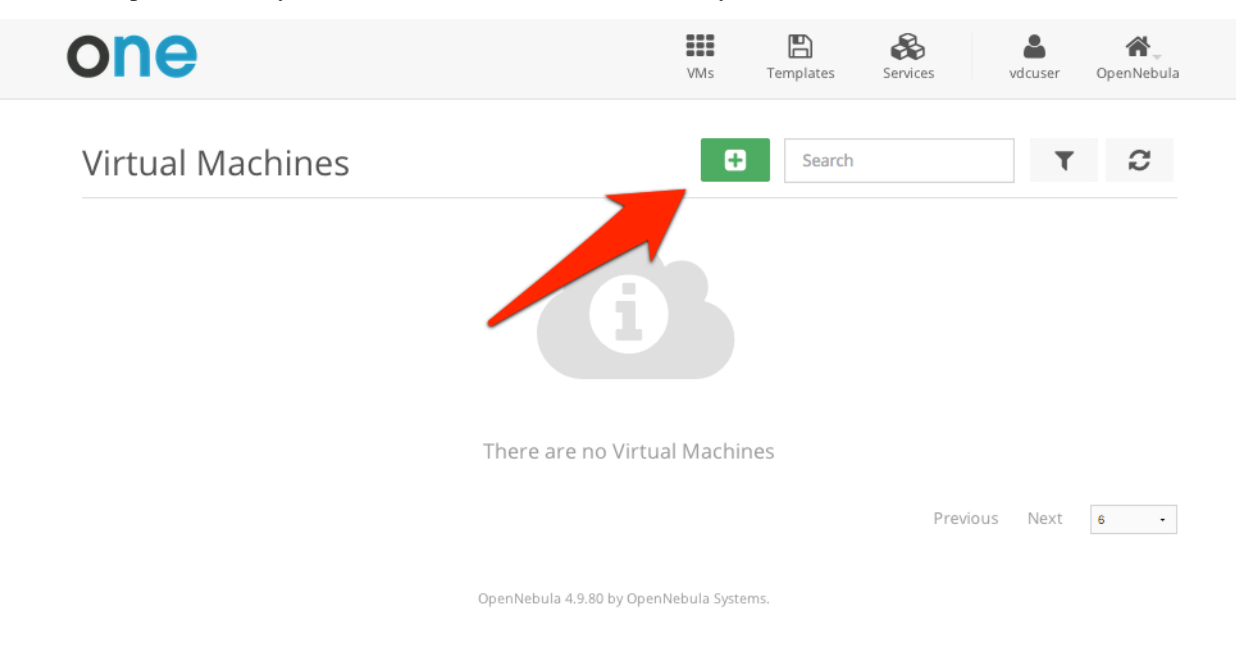

Read more about VDC managing.

0

# 2.5 vOneCloud Interfaces

vOneCloud offers a rich set of interfaces to interact with your cloud infrastructure, tailored for specific needs of cloud administrators and cloud users alike.

### 2.5.1 Web Interface (Sunstone)

vOneCloud web interface, called Sunstone, offers three main views:

• Sunstone vCenter view: Aimed at cloud administrators, this view is tailored to present all the available options to manage the physical and virtual aspects of your vCenter infrastructure.

| Ор         | enNebula<br>Sunstone | 🖨 Ho         | st 8           |       |               |                          |                  | 💄 onead        | min 👻  | 倄 Оре   | enNebula 👻  |
|------------|----------------------|--------------|----------------|-------|---------------|--------------------------|------------------|----------------|--------|---------|-------------|
| <b>@</b>   | Dashboard            | <b>C</b> <   |                |       |               |                          | 2                | Select cluster | Enable | Disable | â           |
| <b>Q</b> 0 | System               | 0            |                |       | <del>C.</del> |                          |                  |                |        |         |             |
|            | Virtual Resources    | Info         | Graphs         | VMs   | ESX           |                          |                  |                |        |         |             |
|            | Infrastructure       | Hostname     |                | ≜ Sta | atus          | Real CPU                 |                  | Real Memo      | У      |         |             |
| C          | lusters              | 10.0.1.150   |                | on    | I.            |                          | 799 / 800 (100%) |                |        | 4.9GB / | 16GB (30%)  |
| Н          | losts                | 10.0.1.152   |                | on    | 1             |                          | 3 / 100 (3%)     |                |        | 1.1GB   | / 2GB (56%) |
| V          | irtual Networks      | 10.0.1.153   |                | on    | I.            |                          | 1 / 100 (1%)     |                |        | 1.1GB   | / 2GB (56%) |
| Z          | ones                 | Showing 1 to | 3 of 3 entries |       |               |                          |                  | Previo         | us 1   | Next    | 10 -        |
| 7          | Marketplace          |              |                |       |               |                          |                  |                |        |         |             |
|            | AppMarket            |              |                |       |               |                          |                  |                |        |         |             |
| &          | OneFlow              |              |                |       |               |                          |                  |                |        |         |             |
|            |                      |              |                |       |               | OpenNebula 4.8.0 by C120 | G Labs.          |                |        |         |             |

• Sunstone VDC Admin View: Aimed at Virtual Datacenter administrators, this interface is designed to manage all the virtual resources of the VDC, including the creation of new users.

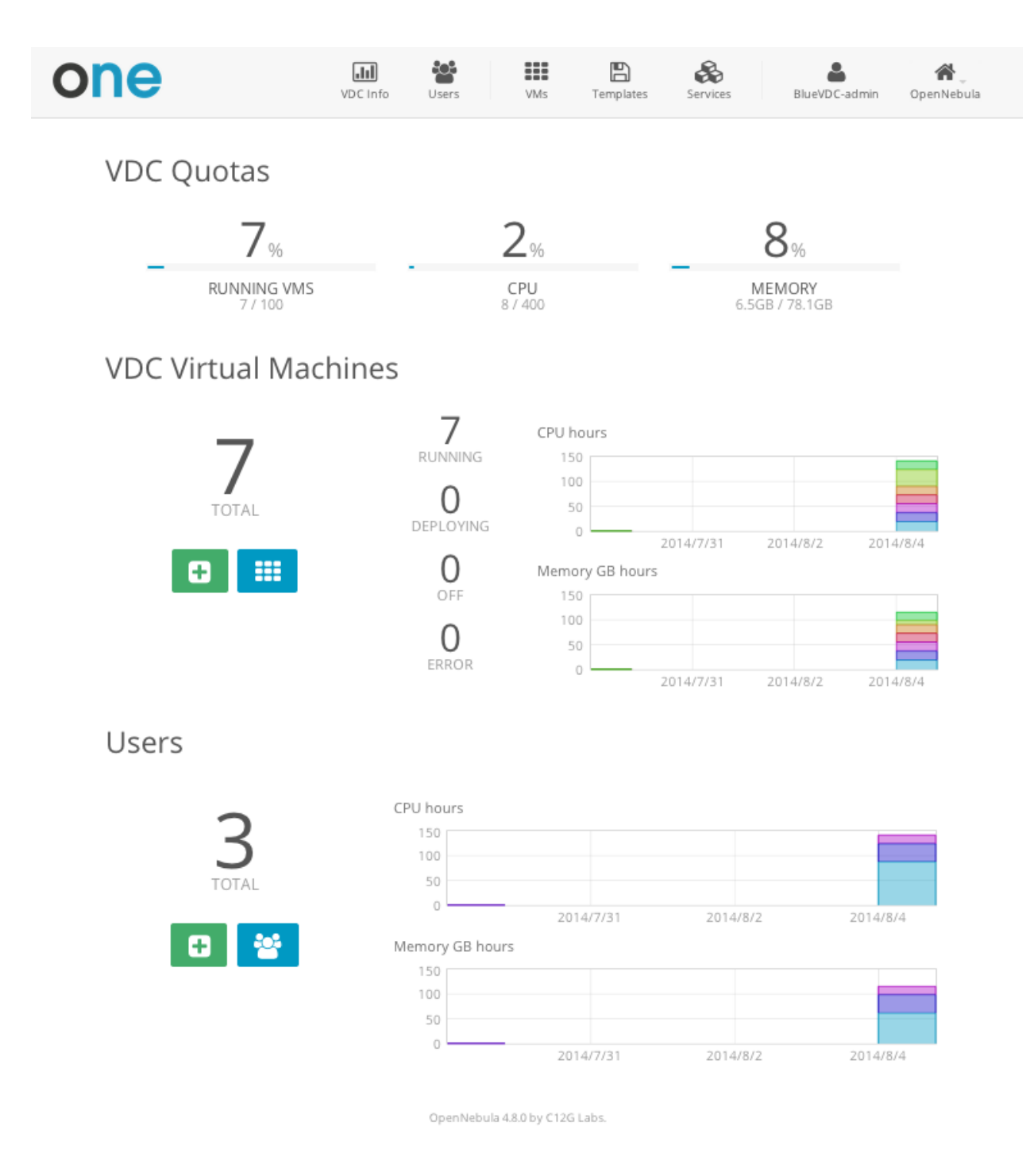

• Sunstone Cloud View: Aimed at end users, this interface eases virtual resource provisioning and hides all the complexity of the cloud that is going on behind the scenes.

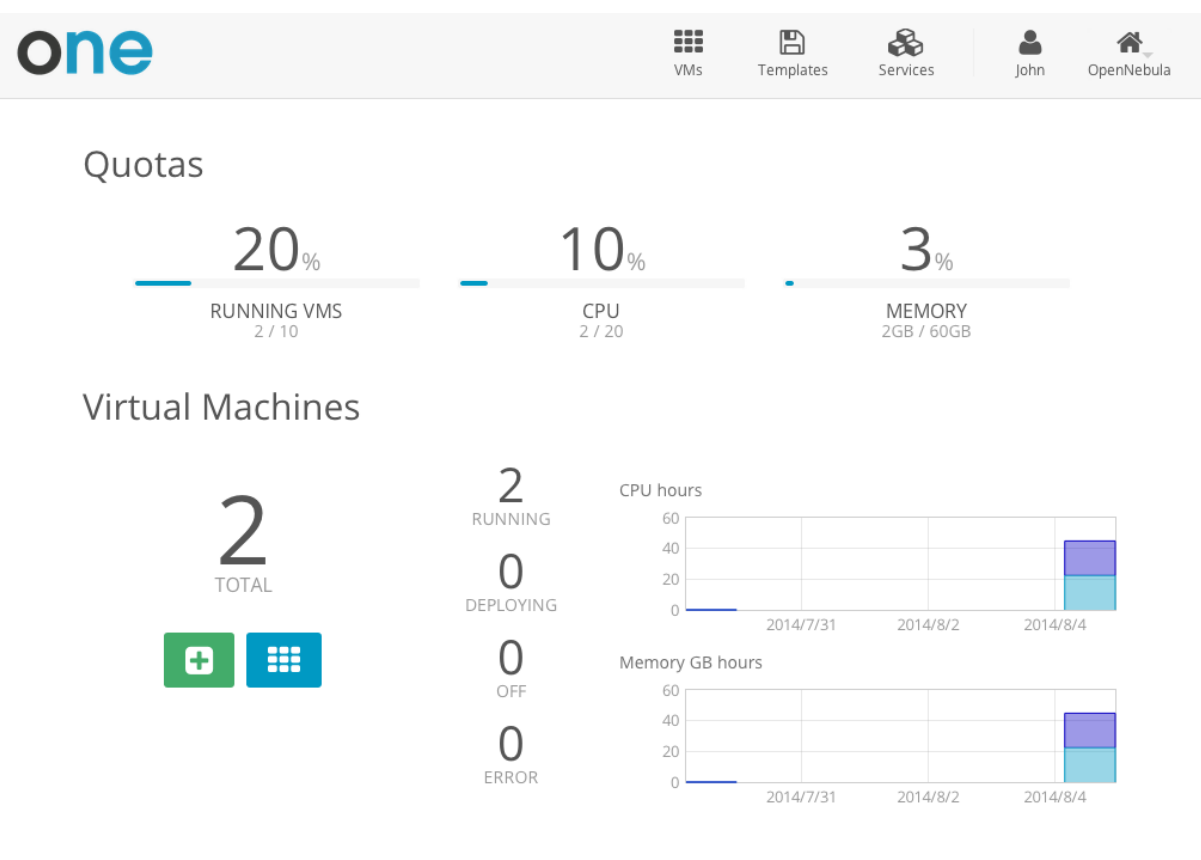

OpenNebula 4.8.0 by C12G Labs.

## 2.5.2 Command Line Interface (CLI)

If you are a SysAdmin, you will probably appreciate vOneCloud's CLI, which uses the same design philosophy behind \*nix commands (one command for each task).

Moreover, vOneCloud ships with a powerful tool (onevcenter) to import vCenter clusters and VM Templates. The tools is self-explanatory, just set the credentials and IP to access the vCenter host and follow on screen instructions.

## 2.5.3 Cloud Interfaces

Your EC2 ready applications can run on top of vOneCloud, since it implements the EC2 Query API.

## 2.5.4 Application Programming Interfaces (API)

If you are a DevOp, you are probably used to build scripts to automate tasks for you. vOneCloud offers a rich set of APIs to build scripts to perform these tasks in different programming languages:

- xmlrpc API Talk directly to the OpenNebula core
- Ruby OpenNebula Cloud API (OCA) Build tasks in Ruby
- Java OpenNebula Cloud API (OCA) Build tasks in Java
- · OneFlow API Build tasks to manage Multi-VM services

CHAPTER

THREE

# SECURITY AND RESOURCE CONSUMPTION CONTROL

# 3.1 Introduction

vOneCloud ships with several authentication plugins that can be configured to pull user data from existing authentication backends.

vOneCloud also implements a powerful permissions, quotas and ACLs mechanisms to control which users and groups are allowed to use which physical and virtual resources, keeping a record of the comsumption of these resources as well as monitoring their state periodically.

Take control of your cloud infrastructure!

# 3.2 Users, Groups and ACLs

vOneCloud offers a powerful mechanism for managing, grouping and assigning roles to users. Permissions and Access Control List mechanisms ensures the ability to allow or forbid access to any resource controlled by vOneCloud, being physical or virtual.

#### 3.2.1 User & Roles

vOneCloud can manage different types of users, attending to the permissions they have over infrastructure and logical resources.

| User Type                 | Permissions                                                              |
|---------------------------|--------------------------------------------------------------------------|
| Cloud Administrators      | enough privileges to perform any operation on any object                 |
| Infrastructure User       | may access most of the functionality to manage resources                 |
| <b>VDC</b> Administrators | manage a limited set of resources and users.                             |
| VDC Users                 | access a simplified Sunstone view with limited actions to create new VMs |
| Public users              | access vOneCloud through a public API                                    |

Note: VDC is the acronym for Virtual Datacenter

| Open <mark>Nebula</mark><br>Sunstone | 💄 Use       | ers               |          |               |             | 💄 oneadmin 🕤   | 🗸 🔗 OpenNebula 🤟 |
|--------------------------------------|-------------|-------------------|----------|---------------|-------------|----------------|------------------|
| 🚯 Dashboard                          | C +         |                   |          | Password      | Auth Quotas | Search         |                  |
| System                               | 🗉 ID 🗸      | Name              | Group    | Auth driver   | VMs         | Memory         | CPU              |
| Groups                               | 4           | Doe               | BlueVDC  | core          | 1           | / 5 1GB / 10GE | 1/5              |
| ACLs                                 | 3           | John              | BlueVDC  | core          | 10/         | 10 10GB / 60GE | 10/20            |
| litual Resources                     | 2           | BlueVDC-admin     | BlueVDC  | core          | 4           | - 3.5GB /      | - 5/-            |
| 🚠 Infrastructure                     | . 1         | serveradmin       | oneadmin | server_cipher | 0           | / 0 0KB / 0KB  | 3 070            |
| 📜 Marketplace                        | 0           | oneadmin          | oneadmin | core          | 0           | / 0 0KB / 0KB  | 8 070            |
| 🗞 OneFlow                            | Showing 1 t | to 5 of 5 entries |          |               |             | ~              | <b>1</b> » 10 -  |
| D Support                            |             |                   |          | 6 тот         | [AL         |                |                  |

Learn more about user management here.

## 3.2.2 Group & VDC Management

A **group** in vOneCloud is an authorization boundary for users, but it can also be used to partition the cloud infrastructure and define what resources are available to each group.

A **resource provider** is a set of physical hosts and associated datastores and virtual networks, which is logically grouped into a cluster. When you assign a resource provider to a group, users in that group will be able to use resources of that cluster.

A group and an associated resource provider forms a **Virtual Datacenter (VDC)**. VDCs are a great way to partition your cloud into smaller clouds, with their administrator and users, completely isolated from other VDCs.

| OpenNebula<br>Sunstone | 📽 Group        | DS           |       |                     |              | 💄 oneadmin      | 👻 倄 OpenNebula 👻 |
|------------------------|----------------|--------------|-------|---------------------|--------------|-----------------|------------------|
| 🚯 Dashboard            | 2 +            |              |       |                     | Update Quota | as 📋 Searc      | h                |
| System                 | ID             | 🔻 Name       | Users | VMs                 | Me           | mory            | CPU              |
| Groups                 | 0 100          | BlueVDC      | 3     | _                   | 15/100       | 14.5GB / 78.1GB | 16/400           |
| ACLs                   | 0 1            | users        | 0     |                     | 0/0          | 0KB / 0KB       | 0 / 0            |
| litual Resources       | 0              | oneadmin     | 2     |                     | 0/0          | 0KB / 0KB       | 0/0              |
| infrastructure         | Showing 1 to 3 | of 3 entries |       |                     |              |                 | <b>1</b> » 10 •  |
| 🐂 Marketplace          |                |              |       |                     |              |                 |                  |
| 🚷 OneFlow              |                |              |       | 3 TOTAL             |              |                 |                  |
| Support                |                |              | Oper  | nNebula 4.8.0 by C1 | 2G Labs.     |                 |                  |

Read more about groups and VDCs.

#### 3.2.3 Access Control Lists

vOneCloud implements a very useful ACL mechanism that enables fine-tuning of allowed operations for any user, or group of users. Each operation generates an authorization request that is checked against the registered set of ACL rules. There are predefined ACLs that implements default behaviors (like VDC isolation), but they can be altered by the cloud administrator.

| OpenNebula<br>Sunstone | a.,  | Acc   | ess Contro             | l Lists                                                                |                           | 🛓 oneadmin 👻 🧳                | OpenNebula 🤜 |
|------------------------|------|-------|------------------------|------------------------------------------------------------------------|---------------------------|-------------------------------|--------------|
| 🚯 Dashboard            | C    | +     |                        |                                                                        | Ē                         | Search                        |              |
| 😂 System               |      |       |                        |                                                                        |                           |                               |              |
| Users                  |      | ID₽   | Applies to             | Affected resources                                                     | Resource ID /<br>Owned by | Allowed<br>operations         | Zone         |
| Groups<br>ACLs         |      | 9     | User BlueVDC-<br>admin | Virtual Machines, Images, VM Templates,<br>Documents                   | Group BlueVDC             | use, manage,<br>create        | All          |
| Virtual Resources      |      | 8     | User BlueVDC-<br>admin | Users                                                                  | Group BlueVDC             | use, manage,<br>admin, create | All          |
| 🛔 Infrastructure       |      | 7     | Group<br>BlueVDC       | Virtual Machines, Documents                                            | Group BlueVDC             | use                           | All          |
| Marketplace            |      | 6     | Group<br>BlueVDC       | Virtual Machines, Images, VM Templates,<br>Documents                   | All                       | create                        | All          |
| Cherlow                |      | 5     | Group<br>BlueVDC       | Virtual Networks, Datastores                                           | All                       | use                           | OpenNebula   |
| Support                |      | 4     | Group<br>BlueVDC       | Hosts                                                                  | All                       | manage                        | OpenNebula   |
|                        |      | 3     | Group users            | Virtual Networks, Datastores                                           | All                       | use                           | OpenNebula   |
|                        |      | 2     | Group users            | Hosts                                                                  | All                       | manage                        | OpenNebula   |
|                        |      | 1     | All                    | Zones                                                                  | All                       | use                           | All          |
|                        |      | 0     | Group users            | Virtual Machines, Virtual Networks, Images, VM<br>Templates, Documents | All                       | create                        | OpenNebula   |
|                        | Show | ing 1 | to 10 of 10 entrie     | 5                                                                      |                           | « <b>1</b>                    | » 10 •       |

Writing (or even reading) ACL rules is not trivial, more information about ACLs here.

# 3.3 Resource Quotas

vOneCloud quota system tracks user and group usage of system resources, allowing the cloud administrator to set limits on the usage of these resources.

Quota limits can be set for:

- users, to individually limit the usage made by a given user.
- groups, to limit the overall usage made by all the users in a given group.

Tracking the usage on:

• Compute: Limit the overall memory, cpu or VM instances

**Note:** OpenNebula supports additional quotas for **Datastores** (control amount of storage capacity), **Network** (limit number of IPs), **Images** (limit VM instances per image). However these quotas are not available for the vCenter drivers.

Quotas can be updated either from the vCenter View:

# Update Quota

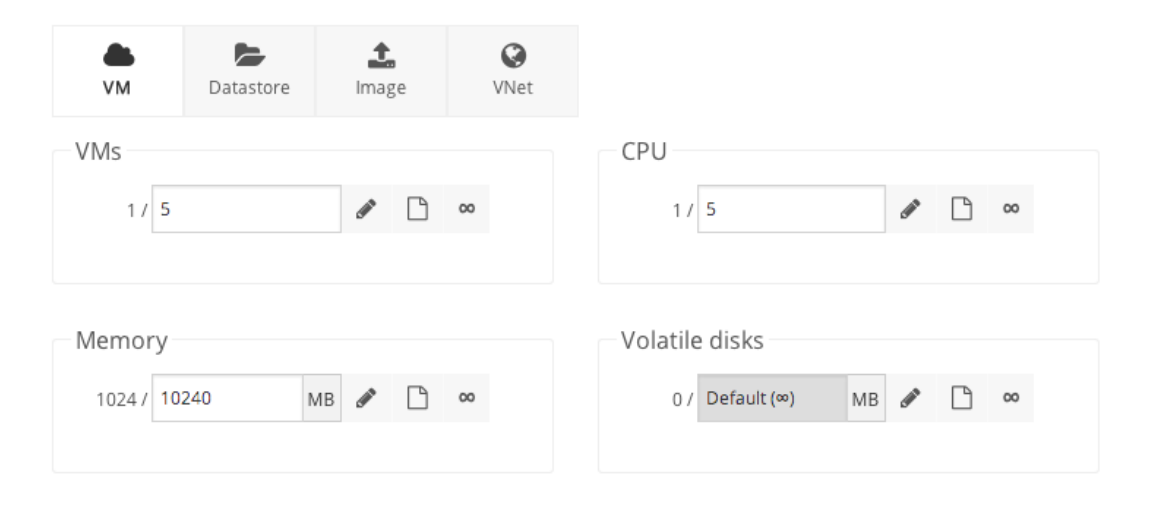

Apply changes

 $\times$ 

Or from the VDC Admin View:

| one           | VDC Info | Users      | VMs      | Templates | Services | vOneCloud | M<br>OpenNebula |
|---------------|----------|------------|----------|-----------|----------|-----------|-----------------|
| Users VDCUser |          |            |          |           |          | C         |                 |
|               |          |            |          |           |          |           |                 |
| Running VMs   |          |            |          |           | 25       | ×         |                 |
| CPU           |          |            |          |           |          |           |                 |
| Memory (GBs)  |          |            |          |           | 25       |           |                 |
|               |          |            |          |           | 25       |           |                 |
|               |          | Update Use | er Quota | a         |          |           |                 |

Refer to this guide to find out more.

# 3.4 Accounting & Monitoring

vOneCloud is constantly monitoring the infrastructure resources to keep track of resource consumption. The objective is twofold: being able to have a clear picture of the infrastructure to aid in the resource scheduling, as well as being able to enforce *resource quotas* and give accounting information.

The monitoring subsystem gathers information relative to hosts and virtual machines, such as host and VM status, basic performance indicators and capacity consumption. vOneCloud comes preconfigured to retrieve such information directly from vCenter.

Using the information form the monitoring subsystem, vOneCloud is able to provide accounting information, both in text and graphically. An administrator can see the consumption of a particular user or group in terms of hours of CPU consumed, or total memory used in a given time window. This information is useful to feed a chargeback or billing platform.

Accounting information is available from the vCenter View:

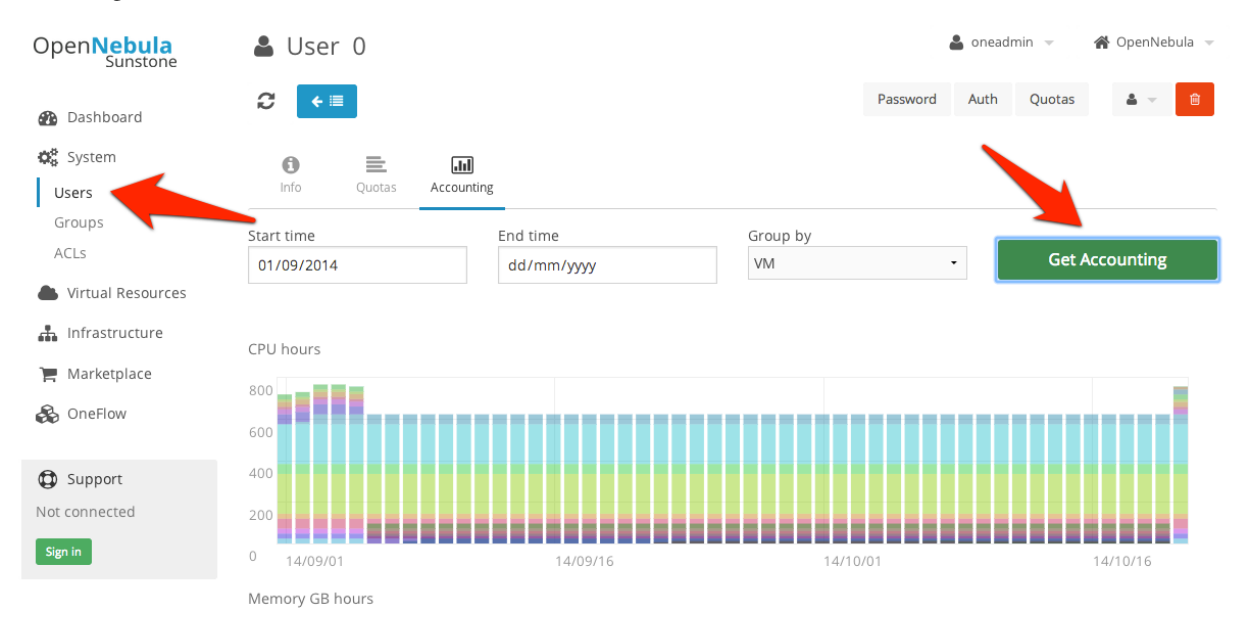

From the VDC Admin View:

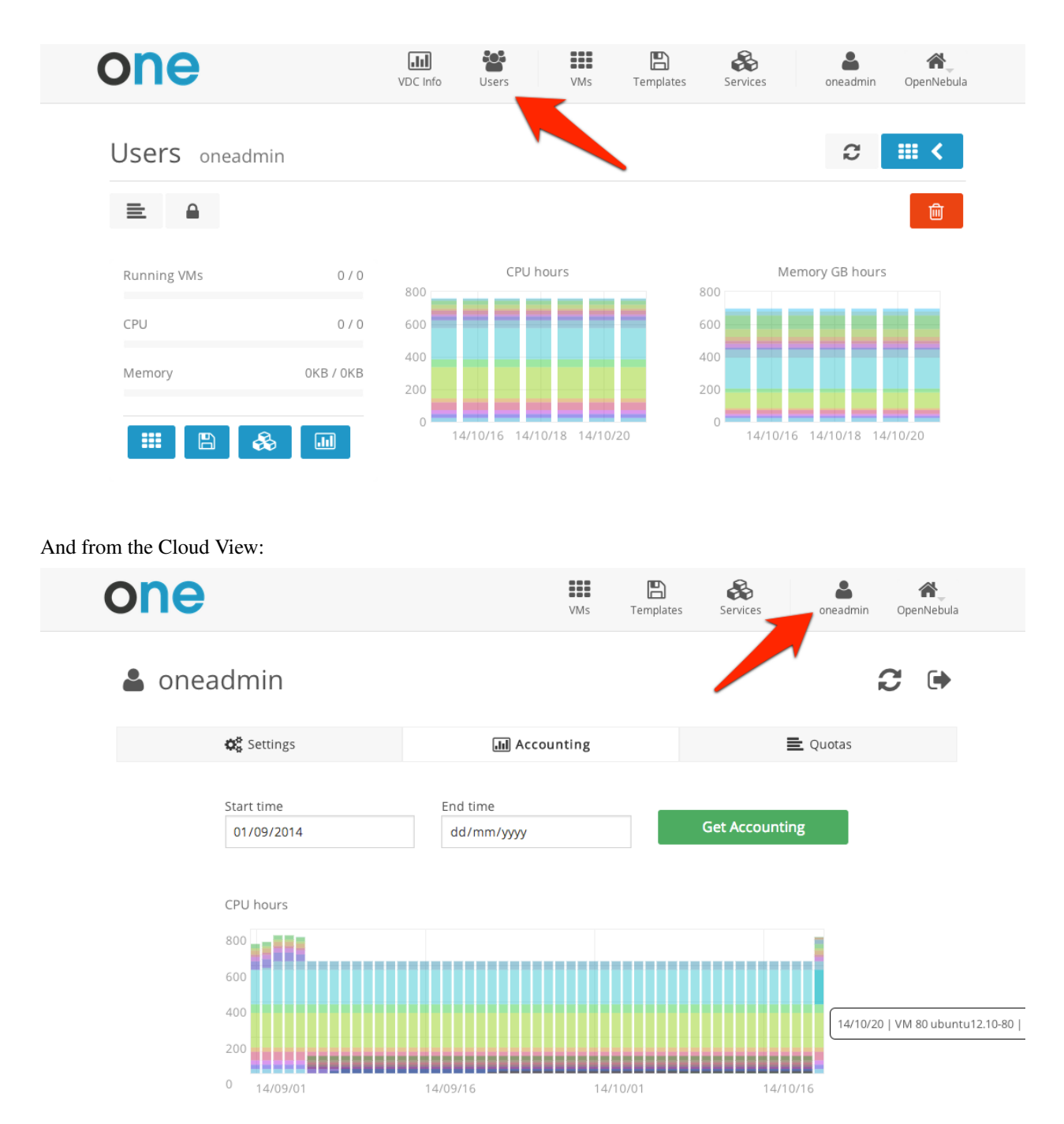

Learn more on the monitoring and accounting subsystems

#### CHAPTER

FOUR

# **GUEST CONFIGURATION**

## 4.1 Introduction

vOneCloud will use pre configured vCenter VM Templates, which leverages the functionality provided by vCenter to build such templates. Additionally, vOneCloud provides functionality to tailor the VM guest Operating System to adjust it for the end user needs. The mechanism that allows for information sharing between the vOneCloud interface and the Virtual Machine is called contextualization.

This section will instruct on the needed actions to be taken into account to build vOneCloud Templates to deliver cloud users with personalized and perfectly adjusted Virtual Machines.

# 4.2 Building a Template for Contextulization

In order to pass information to the instantiated VM template, the Context section of the vOneCloudVM Template can be used. These templates can be update in the Virtual Resources -> Templates tab of the vOneCloud GUI, and they can be updated regardless if they are *directly imported from vCenter* or *created through the vOneCloud Templates tab*.

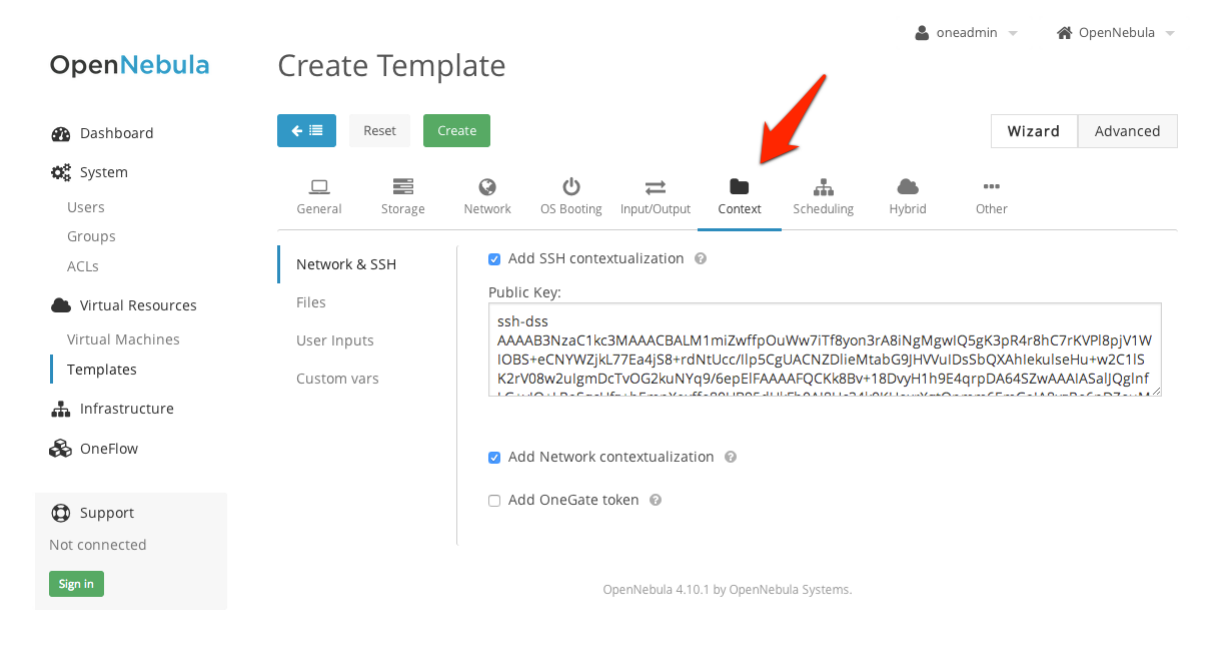

Note: Passing files and network information to VMs through contextualization is currently not supported

Different kinds of context information can be passed onto the VMs:

#### 4.2.1 Network & SSH

You can add here an public keys that will be available in the VM at launch time to configure user access through SSH.

#### 4.2.2 User Inputs

These inputs are a special kind of contextualization that built into the templates. At instantiation time, the end user will be asked to fill in information for the defined inputs, and the answers will be packed and passed onto the VM.

For instance, vOneCloud administrator can build a VM Template that will ask for the MySQL password (the MySQL software will be configured at VM boot time and this password will be set) and for instance whether or not to enable WordPress:

|                      | _ 🖌           | ± •            |          |             |                     |            |  |
|----------------------|---------------|----------------|----------|-------------|---------------------|------------|--|
| General Input/Output | Context Sch   | eduling Hybrid | d Other  |             |                     |            |  |
| Network & SSH        | <b>¢</b> User | Inputs 🔞       |          |             |                     |            |  |
| Files                | Name          |                | Туре     | Desc        | ription             |            |  |
| User Inputs          | MySQLPa       | assword        | password | • Pas       | ssword for the MySQ | L Database |  |
| Custom vars          | EnableW       | ordpress       | text     | • Yes       | s or No             |            |  |
|                      |               |                | + Ad     | d another a | ittribute           |            |  |
|                      |               |                |          |             |                     |            |  |
|                      |               |                |          |             |                     |            |  |
|                      |               |                |          |             |                     |            |  |

The end user will then be presented with the following form when instantiating the previously defined VM Template

| Password for the MySQL Da  | tabase |  |
|----------------------------|--------|--|
|                            |        |  |
|                            |        |  |
| Enable WordPress: Yes or N | 0      |  |
|                            |        |  |
|                            |        |  |
|                            |        |  |
|                            |        |  |
|                            |        |  |

#### 4.2.3 Custom vars

These are personalized information to pass directly to the VM, in the form of Key - Value.

## 4.3 Guest Contextualization

The information defined at the *VM Template building* time is presented to the VM using the VMware VMCI channel. This information comes encoded in base64 can be gathered using the VMware Tools.

Packages for Linux and Windows exist that can collect this data and configure some parameters.

| Parameter      | Description                                                                          |
|----------------|--------------------------------------------------------------------------------------|
| SET_HOST       | Change the hostname of the VM. In Windows the machine needs to be restarted.         |
| SSH_PUBLIC_KEY | SSH public keys to add to authorized_keys file. This parameter only works with Linux |
|                | guests.                                                                              |
| USERNAME       | Create a new administrator user with the given user name. Only for Windows guests.   |
| PASSWORD       | Password for the new administrator user. Used with USERNAME and only for Windows     |
|                | guests.                                                                              |
| DNS            | Add DNS entries to resolv.conf file. Only for Linux guests.                          |

In Linux guests, the information can be consumed using the following command (and acted accordingly):

```
$ vmtoolsd --cmd 'info-get guestinfo.opennebula.context' | base64 -d
MYSQLPASSWORD = 'MyPassword'
ENABLEWORDPRESS = 'YES'
```

#### 4.3.1 Linux Packages

The linux packages can be downloaded from its project page and installed in the guest OS. There is one rpm file for Debian and Ubuntu and an rpm for RHEL and CentOS. After installing the package shutdown the machine and create a new template.

## 4.3.2 Windows Package

The official addon-opennebula-context provides all the necessary files to run the contextualization in Windows 2008 R2.

The contextualization procedure is as follows:

- 1. Download startup.vbs and context.ps1 to the Windows VM and save them in C: $\$
- 2. Open the Local Group Policy Dialog by running gpedit.msc. Under: Computer Configuration -> Windows Settings -> Scripts -> startup (right click); browse to the startup.vbs file and enable it as a startup script.

After that power off the VM and create a new template from it.

CHAPTER

# INFRASTRUCTURE CONFIGURATION

# 5.1 Introduction

Now that you are familiar with vOneCloud concepts and operations, it is time to extend its functionality by adding new infrastructure components and/or configuring options that do not come enabled by default in vOneCloud, but are present in the software nonetheless.

# 5.2 Add New vCenters And VM Templates

vOneCloud can manage an unlimited number of vCenters. Each vCenter is going to be represented by an vOneCloud host, which in turn abstracts all the ESX hosts managed by that particular instance of vCenter.

The suggested usage is to build vOneCloud templates for each VM Template in each vCenter. The built in scheduler in vOneCloud will decide which vCenter has the VM Template needed to launch the VM.

The mechanism to add a new vCenter is exactly the same as the one used to *import the first one into vOneCloud*. It can be performed graphically from the vCenter View:

| Open <b>Nebula</b><br>Sunstone |                           |                               | 🛠 OpenNebula 🤟 |
|--------------------------------|---------------------------|-------------------------------|----------------|
| 🚯 Dashboard                    | Create Host               |                               | Disable        |
| System                         | Type<br>vCenter           | - Cluster<br>- Default (none) | Status         |
| Virtual Machines<br>Templates  | vCenter<br>User           | Hostname                      |                |
| Clusters                       | vCenter_username Password | * vCenter_IP_or_Hostname      |                |
| Hosts                          |                           | Get vCenter Clusters          | Next 10 •      |
| Marketplace                    |                           |                               |                |
|                                | Reset                     |                               |                |
| Not connected                  |                           |                               | _              |
| Sign In                        |                           |                               |                |

Note: vOneCloud will create a special key at boot time and save it in /var/lib/one/.one/one\_key. This key will be used

as a private key to encrypt and decrypt all the passwords for all the vCenters that vOneCloud can access. Thus, the password shown in the vOneCloud host representing the vCenter is the original password encrypted with this special key.

To create a new vOneCloud VM Template, let's see an example:

Firsts things first, to avoid misunderstandings, there are two VM templates we will refer to: the vOneCloud VM Templates and the vCenter VM Templates. The formers are created in the vOneCloud web interface (Sunstone), whereas the latters are created directly through the vCenter Web Client.

A cloud administrator builds two vOneCloud templates to represent one vCenter VM Template available in vCenterA and another available in vCenterB. As previous work, the cloud administrator creates two vCenter VM templates, one in each vCenter.

To create a vOneCloud VM template representing a vCloud VM Template, log in into Sunstone as **vOneCloud** user as in explained *here*, proceed to the Virtual Resources -> Templates, and click on the + sign. Select *vCenter* as the hypervisor, and type in the *vCenter Template UUID*. In the *Scheduling* tab you can select the hostname of the specific vCenter. The *Context* tab allows to pass information onto the VM to tailor it for its final use (read more about it *here*).

| <b>←</b> ≡  | Reset Create |            |        |               |       | Wizar     | d Advan | ced |
|-------------|--------------|------------|--------|---------------|-------|-----------|---------|-----|
| <u> </u>    | t ← Context  | Scheduling | Hybrid | ••••<br>Other | N     |           |         |     |
| Name 🔞      |              |            | Ť      | Hypervisor    | ⊖ Xen | o vCenter |         |     |
| Description | 0            |            |        | Logo 😡        | ·     |           |         |     |
| vCenter Tem | plate UUID 🔞 |            |        |               |       |           |         |     |
| Memory      | 0            |            |        |               | 512   |           | MB      | •   |
| CPU         | 0            |            |        |               |       |           | 1       |     |
| VCPU        | Ø            |            |        |               |       |           |         |     |
|             |              |            |        |               |       |           |         |     |

OpenNebula 4.10.1 by OpenNebula Systems.

Fill in with UUID uuidA in and select host vCenterA. Repeat for vCenterB.

If a user instantiates one of these templates, the vOneCloud scheduler will pick the right vCenter in which to instantiate the VM Template.

Using *the automated process for importing vCenter infrastructures*, vOneCloud will generate the above template for you at the time of importing vCenterA.

Read more about the vCenter drivers.

# 5.3 Hybrid Clouds

vOneCloud is capable of outsourcing virtual machines to public cloud providers. This is known as cloud bursting, and it is a feature of hybrid clouds where VMs are launched in public clouds if the local infrastructure is saturated.

If you want to extend your private cloud (formed by vOneCloud and vCenter) to create a hybrid cloud, you will need to configure at least one of the supported public clouds: Amazon EC2, IBM SoftLayer and Microsoft Azure. All hybrid drivers are already enabled in vOneCloud, but you need to configure them first with your public cloud credentials.

To configure the drivers you need first to *log into the vOneCloud console*, and set in the following files (all of them can be found in /etc/one, and edited as root) depending on which public cloud you want to enable(refer to the linked guide for more detailed information):

| Amazon EC2      | ec2_driver.conf |
|-----------------|-----------------|
| IBM SoftLayer   | sl_driver.conf  |
| Microsoft Azure | az_driver.conf  |

Afterwards, hybrid hosts can be added from the vCenter View:

| C Dashboard       | reate Host                    |                |                      | Disable   |
|-------------------|-------------------------------|----------------|----------------------|-----------|
| <b>₩</b> System   | XEN                           | Cluster        |                      | Status    |
|                   | ✓ vCenter                     | Default (none) |                      | Status    |
| Virtual Resources | Microsoft Azure<br>Amazon EC2 |                |                      |           |
| Virtual Machines  | IBM Softlayer                 |                |                      |           |
| Templates         | Custom                        | Hostname       |                      |           |
| 🚠 Infrastructure  |                               | ×              |                      |           |
| Clusters          | Password                      |                |                      |           |
| Hosts             |                               | *              | Get vCenter Clusters | Next 10 • |
| Zones             |                               |                |                      |           |
| Marketplace       |                               |                |                      |           |
|                   |                               |                |                      |           |
| ConeFlow          |                               |                |                      |           |
|                   | Reset                         |                |                      |           |
| D Support         |                               |                |                      |           |
| Not connected     |                               |                |                      |           |
|                   |                               |                |                      |           |

The hybrid approach is carried out using hybrid templates, which represents the virtual machines locally and remotely. The idea is to build a vOneCloud hybrid VM template that represents the same VM in vCenter and in the public cloud. This can be carried out using the hybrid section of the VM Template creation dialog (you can add one or more public cloud provider)

| Open Nebula       | Create Temp           | late                                    | 💄 onead           | imin 👻 👫 OpenNebula 👻 |
|-------------------|-----------------------|-----------------------------------------|-------------------|-----------------------|
| 🚯 Dashboard       | ← 🔳 Reset Cr          | eate                                    |                   | Wizard Advanced       |
| 🗱 System          |                       |                                         |                   |                       |
| Users             | General Storage       | Network OS Booting Input/Output Context | Scheduling Hybrid | Other                 |
| Groups            | #ådd apother provider | Hybrid Cloud                            |                   |                       |
| ACLs              | TAGG another provider | ○ Amazon EC2 ○ IBM Softlayer 🧿 Micr     | osoft Azure 🔶 🖊   |                       |
| Virtual Resources | Provider 0 🛛 🕄        | Image 😨                                 | Instance Type 💿   |                       |
| Virtual Machin    |                       |                                         |                   |                       |
| Templates         |                       | Location 😨                              | VM User 🚱         |                       |
| 📥 Infrastructure  |                       |                                         |                   |                       |
| Clusters          |                       | VM Password 🔞                           |                   |                       |
| Hosts             |                       |                                         |                   |                       |
| Zones             |                       |                                         |                   |                       |
| 🗞 OneFlow         |                       | Availability Set 🔞                      | Cloud Service 🔞   |                       |
| Support           |                       |                                         |                   |                       |
| Not connected     |                       | SSH Port 🔞                              | Storage Account 🔞 |                       |
| Sign in           |                       |                                         |                   |                       |
|                   |                       | Subnet 😡                                | TCP Endpoints 😡   |                       |
|                   |                       | Virtual Network Name 🔞                  | Win RM 💿          |                       |
|                   |                       | OpenNebula 4.10.0 by OpenNeb            | ula Systems.      |                       |

Moreover, you need to add in the Scheduling tab a proper host representing the appropriate public cloud provider. For instance, for an EC2 hybrid VM Template:

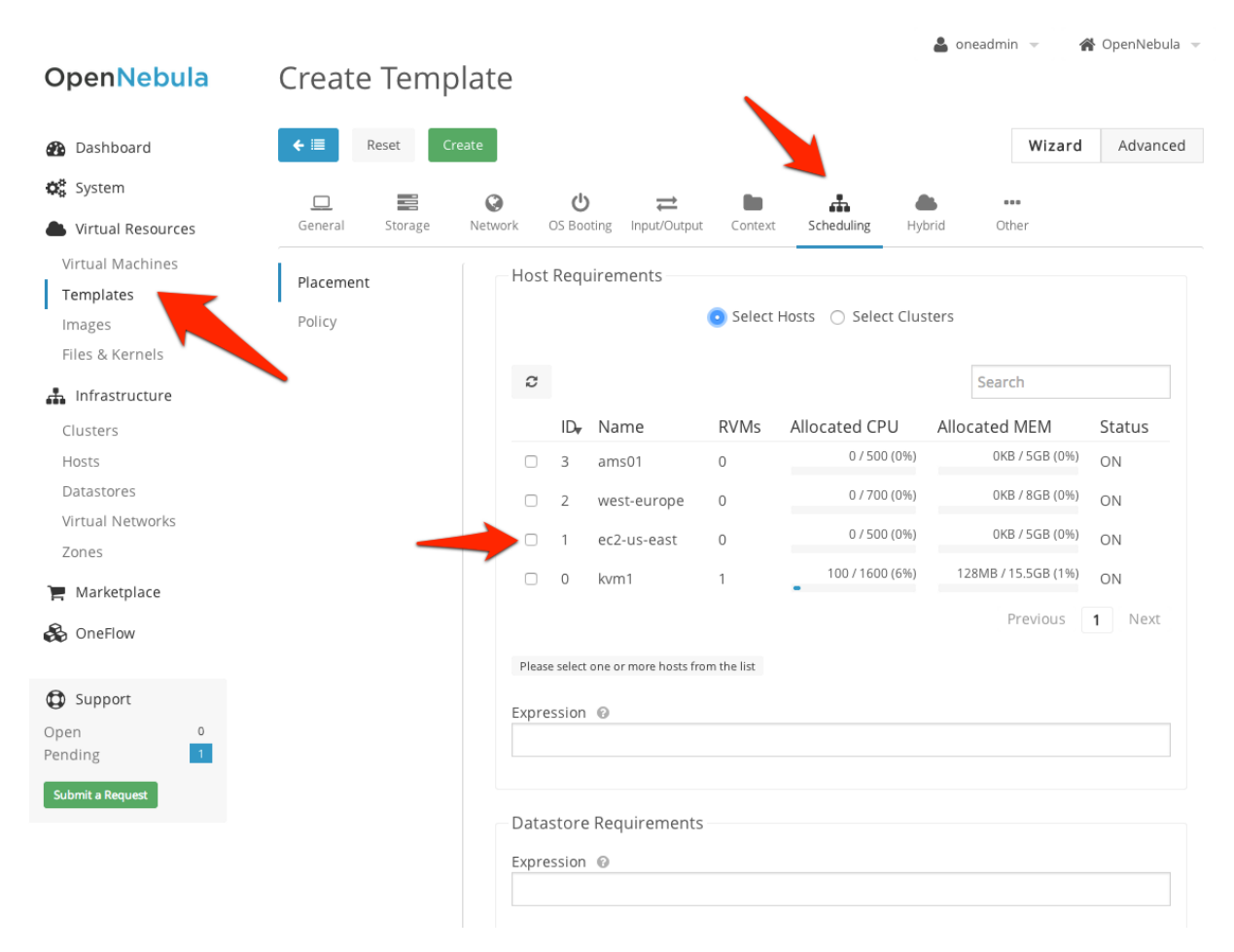

Once templates are ready, they can be consumed at VM creation time from the Cloud View:

Select a Template

| System                      | VDC                                              | Saved                                      |
|-----------------------------|--------------------------------------------------|--------------------------------------------|
|                             |                                                  | Search                                     |
| ttylinux server             | Windows 7 Desktop                                | RHEL 6.5 - EC2                             |
|                             | <b></b>                                          | redhat                                     |
| A simple linux server       | A windows 7 installation with MS<br>Office suite | RHEL Server 6.5 in Amazon EC2, u<br>east-1 |
| Windows 8 - Azure           | AzureUbuntu14.04                                 | SoftLayerRedHat7                           |
|                             |                                                  |                                            |
| A Windows VM in Azure cloud |                                                  |                                            |

Learn more about hybrid support.

# 5.4 Multi VM Applications

vOneCloud enables the management of individual VMs, but also the management of sets of VMs (services) through the OneFlow component.

vOneCloud ships with a running OneFlow, ready to manage services, allowing administrators to define multi-tiered applications using the vCenter View:

| OpenNebula<br>Sunstone                             | Create Service Template                                                        | 🛓 vOneCloud 👻 🛛 👫 OpenNebula 👻 |
|----------------------------------------------------|--------------------------------------------------------------------------------|--------------------------------|
| 🚯 Dashboard                                        | ← III Reset Create                                                             | Wizard Advanced                |
| 🗱 System                                           | Name © *                                                                       |                                |
| Virtual Resources<br>Virtual Machines<br>Templates | Description 🔞                                                                  |                                |
| Linfrastructure<br>Clusters<br>Hosts               | <ul> <li>Network Configuration</li> <li>Advanced Service Parameters</li> </ul> |                                |
| Zones<br>🏲 Marketplace                             | Roles                                                                          |                                |
| Services<br>Templates                              | Role 0 O                                                                       | + Add another role             |
| Support Not connected                              | Role Name 🛛 🖗                                                                  |                                |

End users can consume services from the Cloud View:

(

| one                   |                    | VMs | <b>E</b><br>Templates | Services     | oneadmin OpenNe | <b>k</b><br>ebula |
|-----------------------|--------------------|-----|-----------------------|--------------|-----------------|-------------------|
| Create S              | Service            |     |                       |              |                 |                   |
| Se                    | rvice Name         |     |                       |              |                 |                   |
| Select                | a Template         |     |                       | Search       |                 |                   |
| ł                     | ladoop             |     |                       |              |                 |                   |
| 📦 Fronter<br>📦 Worker | d 1 VMs<br>s 2 VMs |     |                       |              |                 |                   |
|                       |                    |     |                       | « <b>1</b> » | 6 •             |                   |

Elasticity of each service can be defined in relation with chosen Key Performance Indicators, either as reported by the hypervisor or by the service itself through the OneGate component.

More information on this component in the OneFlow guide. Also, extended information on how to manage multi-tier applications is available this guide.

# 5.5 Authentication

By default, vOneCloud authentication uses an internal user/password system with user and group information stored in an internal database.

If you want vOneCloud to have your users pulled from a corporate Active Directory, all the needed components are enabled and just an extra configuration step is needed. As requirements, you will need an Active Directory server with support for simple user/password authentication, as well as a user with read permissions in the Active Directory user's tree.

*Log into the vOneCloud console*, and then proceed to fill the following information in /etc/one/auth/ldap\_auth.conf:

You will need to change the following values in the configuration file (/etc/one/auth/ldap\_auth.conf):

| user       | Active Directory user with read permissions in the user's tree plus the domain. |
|------------|---------------------------------------------------------------------------------|
| password   | password of this user                                                           |
| host       | hostname or IP of the Domain Controller                                         |
| base       | base DN to search for users.                                                    |
| user_field | Set it to "sAMAccountName"                                                      |

You can find more infromation on the integration with Active Directory in this guide .

vOneCloud supports are a variety of other authentication methods that can be configured, follow the links to find the configuration steps needed:

| LDAP                |                                                                               |
|---------------------|-------------------------------------------------------------------------------|
|                     | vOneCloud will connect to an existing LDAP server<br>and retrieve information |
|                     | about a user that is trying to login                                          |
| X509 Authentication |                                                                               |
|                     | Stenght your cloud infrastructure security                                    |
| SSH Authentication  |                                                                               |
|                     | Users will generate login tokens based on standard ssh rsa keypairs for       |
|                     | authentication                                                                |